## Camp Jotoni 2024 Paperwork Instructions

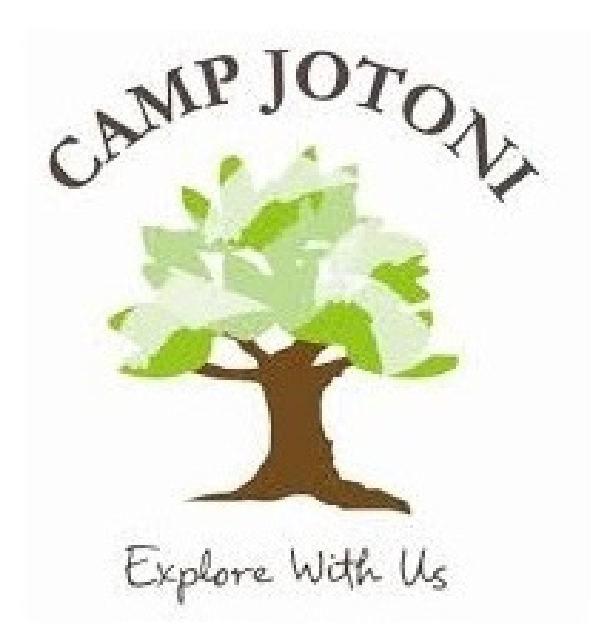

For any questions regarding submitting the required paperwork or the status of your camper's paperwork, please contact us!

Vicky Gaffney: vickyt@thearcofsomerset.org Kelly Fitzpatrick: kellyf@thearcofsomerset.org

#### Step 1: Log onto CampBrain

- Use the link: <u>https://campjotoni.campbrainregistration.com/</u>
- Log in under the "Sign-In" section.
- Use the same information you used at the time of registration.

|                                                              |                           | AMP JOTOLA<br>Explore With Us                |                                     |
|--------------------------------------------------------------|---------------------------|----------------------------------------------|-------------------------------------|
| New User Sign-Ur                                             | Registration is currently | ion is now CLOSE<br>unavailable until our ne | <b>D.</b><br>xt registration opens. |
| Existing account h                                           | olders can log in a       | Now Loor Sign Lin                            | t and past registrations!           |
| Existing account h Sign-In Email nikkip@thearcofsomerset.org | olders can log in a       | New User Sign-Up                             | t and past registrations!           |
| Existing account h                                           | olders can log in a       | New User Sign-Up First Name Email            | t and past registrations!           |

#### **Step 2: Select your application**

#### • Scroll to the bottom and click "View Details".

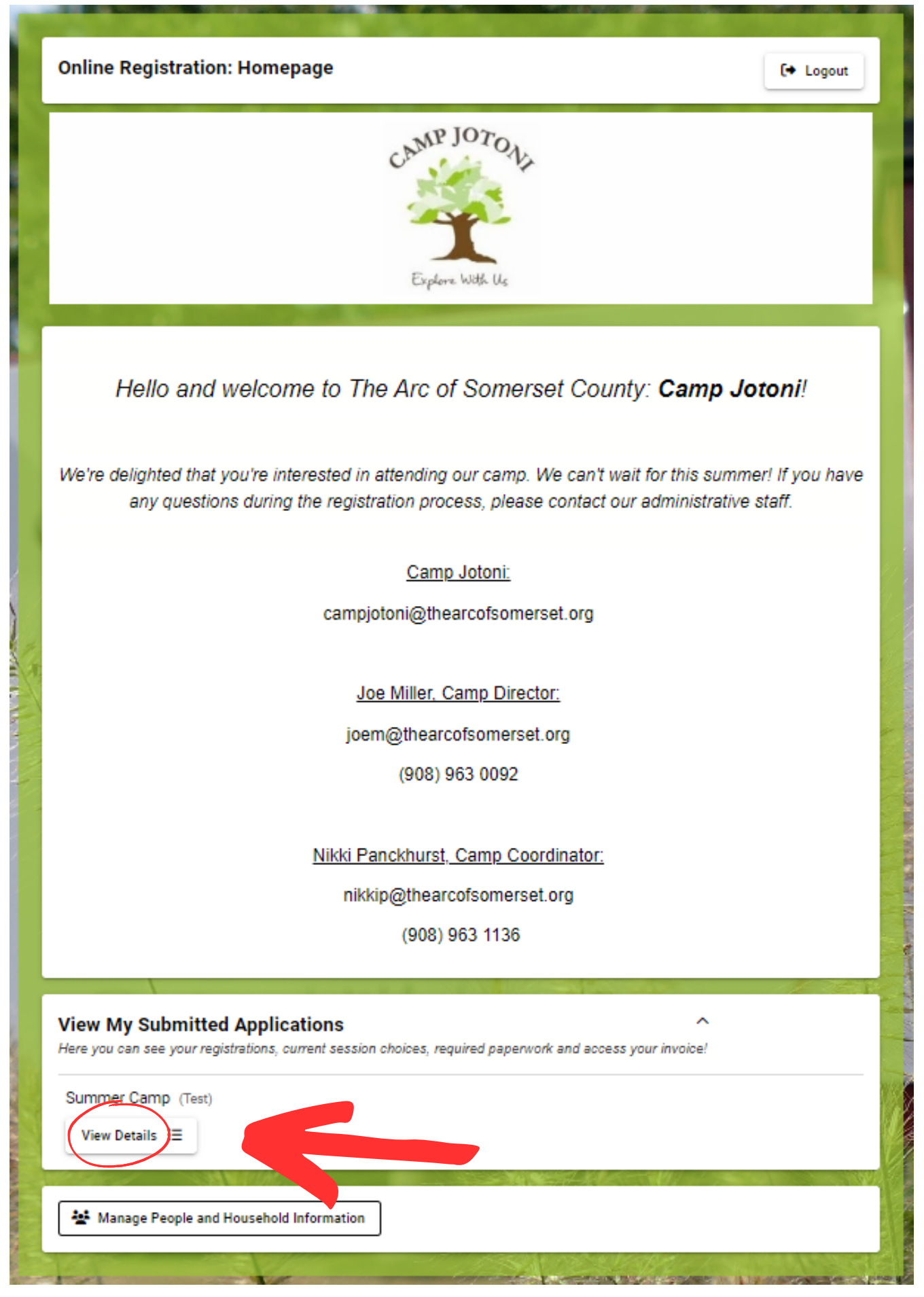

# Step 3: View your application and submit your paperwork. (See following pages for more details)

| My Summer Camp Details                                         | Home                                                                                                    |
|----------------------------------------------------------------|----------------------------------------------------------------------------------------------------|
| Summary                                                        | Forms                                                                                                    |
| Test Panckhurst                                                | Household Form UPDATE                                                                                                    |
| Residential Residential Week 5 Registered                      | Test Panckhurst                                                                                                    |
| Accepted                                                       | Medical Form <u>TO BE COMPLETED</u>                                                                                                    |
| Financial                                                      | Residential Camp Session SUBMITTED<br>Preferences                                                                                                    |
| Total Charges 1,849.69                                         | Photo/Video Release 2                                                                                                    |
| Amount Dee 5 1,849.69                                          | Camper Information <u>TO BE COMPLETED</u>                                                                                                    |
| Make a Payment     Download Evrifable Season Account Statement | Download PDFs 👻                                                                                                    |
|                                                                | Document Upload                                                                                                    |
|                                                                | Camper Photo                                                                                                    |
| A.                                                             | Please upload a recent photo of your camper.                                                                                                    |
|                                                                | Please click here to chwnload the Camp Jotoni<br>Physical Health Form. This must be signed by a<br>physician and include any prescribed medication<br>that your camper will take while at camp. This must |
| Explore With                                                   | be submitted by June 1st, 2024.<br>This is not required unless you have received notice<br>that your camper has been accepted.                                                                            |
| Maria -                                                        |                                                                                                    |

#### Form 1: Medical Health History Form

- Click "TO BE COMPLETED" to view the form.
- Answer the questions with as much information as possible.
- Click "Continue" in the bottom right corner to move onto the next page.
- If you want to save your form to come back to complete at a later time, click "Save".

| Medic<br>Summer C    | al Form     |                    |                        |                |                   |               |               |                      |                     |              |                 |                 |                |                     |
|----------------------|-------------|--------------------|------------------------|----------------|-------------------|---------------|---------------|----------------------|---------------------|--------------|-----------------|-----------------|----------------|---------------------|
| General              | Allergies   | Medications        | Immunizations          | History        | Insurance         | Waiver        |               |                      |                     |              |                 |                 |                |                     |
| General l            | nformation  |                    |                        |                |                   |               |               |                      |                     |              |                 |                 |                |                     |
| Medical inf<br>camp. | ormation mu | st be provided for | your child to attend o | camp. It is es | sential for the c | amp to have y | our child's c | urrent health inforr | mation, in order to | be able to e | nsure the safet | y and well-bein | g of campers d | uring their time at |
| Height *<br>5'8"     |             |                    |                        |                | Feet and Inche    | 5             |               | Last Exam Date       |                     |              |                 |                 |                |                     |
| Weight * 165         |             |                    |                        |                | Lbs               |               |               |                      |                     |              |                 |                 |                |                     |
|                      |             |                    |                        |                |                   |               |               |                      |                     |              |                 |                 | Save           | Continue →          |
|                      |             |                    |                        |                | Save              |               | Cor           | ntinue               | →                   |              |                 |                 |                |                     |

 When filling out information about allergies/medication, the form will prompt you to enter one allergy/medication at a time. To enter a second allergy/medication, select the "Add an Allergy" or "Add a Medication" button as shown below.

| neral Allergies Medications Immunizations History Insurance Wa                  | aiver                                              |
|---------------------------------------------------------------------------------|----------------------------------------------------|
| lergies and Dietary Restrictions                                                |                                                    |
| Does your child have any allergies?                                             | ◯ No ● Yes                                         |
| Allergy 1                                                                       | x                                                  |
| Allergy type<br>Food                                                            | <ul> <li>Allergic to *</li> <li>Peanuts</li> </ul> |
| Allergic reaction details, date, and description *                              |                                                    |
| Camper's throat gets itchy, shortness of breath. Last reaction was 4 years ago. |                                                    |
|                                                                                 | h.                                                 |
| + Add an Allergy                                                                |                                                    |
|                                                                                 | 2                                                  |
| loes your child require an EpiPen?                                              | (  No   Yes                                        |
| ioes your child ha                                                              | • No 🔿 Yes                                         |
|                                                                                 |                                                    |
| vious                                                                           | Save Continue                                      |
|                                                                                 |                                                    |
|                                                                                 |                                                    |
|                                                                                 |                                                    |
|                                                                                 |                                                    |
|                                                                                 |                                                    |

• Complete the form as described. Please contact Camp Administration if you have any questions.

#### Form 2: Camper Information Form

- Click "TO BE COMPLETED" to view the form.
- This form uses the same format as the forms submitted at registration.
- Answer the questions with as much information as possible.
- Click "Continue" in the bottom right corner to submit the form.
- If you want to save your form to come back to complete at a later time, click "Save".

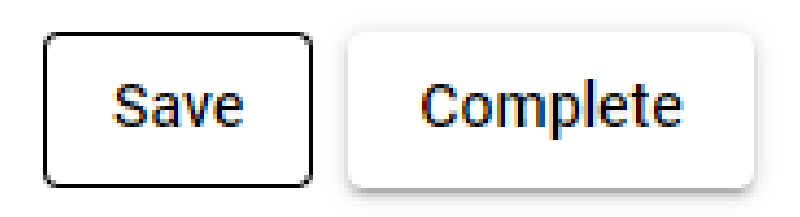

#### **Paperwork 3: Camper Photo**

- Have a picture of your camper ready on your computer or phone.
- Click "Upload" to choose and submit the picture.
- If you registered multiple campers, select each camper's name to upload different photos.

| cument Upload                  | ampors' namos          |
|--------------------------------|------------------------|
| lame 1 Name 2                  | campers names          |
|                                |                        |
| Camper Photo                   | Upload                 |
|                                |                        |
| Please upload a recent photo   | of your camper.        |
|                                |                        |
| Physical Health Form           | Upload                 |
| Please click here to download  | the Camp Jotoni        |
| Physical Health Form. This me  | ust be signed by a     |
| physician and include any pre  | scribed medication     |
| that your camper will take whi | ile at camp. This must |
| be submitted by June 1st, 202  | 24.                    |
| This is not required unless yo | u have received notice |
| that your camper has been ac   | cepted.                |
|                                |                        |
|                                |                        |
|                                |                        |

#### **Paperwork 4: Physical Health Form**

- Click the circled link to download the health form. This form must be signed by a physician.
- Click "Upload" to attach the completed form to your application. You can also email or send this in the mail.
- If you registered multiple campers, select each camper's name to upload different forms.

| Document Upload                      | porc' pamos       |
|--------------------------------------|-------------------|
| Name 1 Name 2                        | ipers names       |
|                                      |                   |
| Camper Photo                         | Upload            |
| Please upload a recent photo of you  | r camper.         |
|                                      |                   |
| Physical Health Form                 | Upload            |
| Please click here to download the Ca | amp Jotoni        |
| Physical Health Form This must be    | signed by a       |
| physician and include any prescribed | d medication      |
| be submitted by June 1st 2024        | amp. This must    |
| be outstrikted by ourie 100, 2024.   |                   |
| This is not required unless you have | e received notice |
| that your camper has been accepted   | a.                |
|                                      |                   |
|                                      |                   |

### **Option 5: Paying online**

- This is where you can submit payment online for your camper's session.
- Click "Make a Payment".
- Enter the amount you would like to pay towards your balance.

| Financial                                                                                 |          |
|-------------------------------------------------------------------------------------------|----------|
| Total Charges                                                                             | 1,849.69 |
| Amount Due           Make a Payment           Download Print ale Season Account Statement | 1,849.69 |

- Enter your credit card information.
- Click "Use this card".
- Click "Process Payment" in the bottom right corner.

#### Make a Payment

This payment will go towards the balance for Summer Camp

| Amount             | 3699.38 | Maximum: 3699.38 |            |
|--------------------|---------|------------------|------------|
| redit Card Details |         |                  |            |
| Cardholder Name    |         |                  |            |
| Card Number        |         | MM / YY          | CVC        |
| Street Address     | Cit     | у                | Zip/Postal |
| Use this card      |         |                  |            |
|                    |         |                  | 1-         |